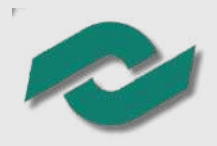

## Tutorial para Realizar el Proceso de Admisión 2024

Paso 6 Paso 1 Una vez que Ingresa a obtengas el la página: comprobante de PRE-registro, deberás www.conalepcolima.com.mx imprimirlo y realizar el pago de  $\bullet \bullet \bullet$ derecho a examen en el Paso 2 número de cuenta y banco que se indica Da click en el banner Paso 7 Proceso de Admisión 2024 El monto a depositar Paso 3 es la cantidad de \$600 pesos Da click en PRE-REGISTRO Banco: BBVA: el banner EN LÍNEA Cuenta: 0120665452 pre-registro en línea como el que se muestra a Paso 8 continuación Paso 4 Pre-registro en línea 202

Selecciona el Estado, plantel y carrera que deseas estudiar, en la parte inferior presiona el botón "continuar"

## Paso 5

Captura tu CURP Código Postal (Valida tu datos) anota tu CCT (Clave del centro de trabajo, esta la puedes consultar en tu certificado de secundaria o constancia de estudios).

| menter : dutantes j mago | ria . Dra      |
|--------------------------|----------------|
| mange Autorial y Trayo   |                |
| -                        |                |
|                          |                |
|                          |                |
| the state                |                |
| - Andrew                 | Terms.         |
|                          |                |
| a frage                  | 1.144          |
| eritterite.              | Gave           |
| And Street Street        | 100            |
| sigura discapochind?*    |                |
| e una service.           |                |
|                          |                |
|                          | St             |
| er semeretet             |                |
| a dan                    | -              |
|                          | 1.00           |
|                          |                |
|                          |                |
|                          |                |
|                          | nen mai (11.9- |

Antes de que dar click en el botón

| 10.00                      | Fech                                                                                                    |                                                 |  |
|----------------------------|----------------------------------------------------------------------------------------------------|-------------------------------------------------|--|
| gina p<br>gina p<br>gina p | odras realizar tu pre registro pore ser p<br>elle se invitamos a cua consultas nues<br>recat plantar y canara de las siguientes fata | one no<br>arta: da muestra<br>dra comencatoria. |  |
| etada:                     | Selectoria un Estado                                                                                                    | *                                               |  |
| ritek                      | No atapanta a                                                                                                    | 4)                                              |  |
| nira.                      | No dissorible                                                                                                    | +                                               |  |
|                            |                                                                                                    |                                                 |  |

La Casia Oran ya Rhaganay ya Rhabadon (CLRP), Si na la canonas, punidas convantorma azak Sanda de Caron ya Intanais SCIT (la cano constalia en donka kasia analadonas, ora punako constalia en el ando a la cano da cano de cano ya Caron patente en denoralita ya cano patente con patente Caronas de conso esterano visita, garanda en la englis fendita Danais de conso esterano visita, garanda en la englis fendita Visitana de conso esterano visita, garanda en la englis fendita Visitana de conso esterano visita, garanda en la englis fendita Visitana de conso esterano visita, garanda en la englis fendita Visitana de conso esterano visita, garanda en la englis fendita en un Una vez concluidos los pasos anteriores deberás acudir al plantel en el que deseas realizar tu proceso de admisión con la siguiente documentación: •Comprobante del Pre-Registro en línea. •Original del comprobante de pago bancario (escribir el nombre completo en la parte trasera). •Copia del certificado de secundaria o constancia de estudios de 3er año. •Copia del acta de nacimiento. •Copia del acta de nacimiento. •Copia del comprobante de domicilio reciente con código postal. •Copia de la CURP en formato nuevo. •Dos fotografías tamaño infantil (blanco y negro o color), escribir nombre completo al reverso.

Horario de Atención Plantel 181. Colima de 7am a 8pm Plantel 061. GAVM (Manzanillo) de 7am a 3pm Plantel 313. Tecomán de 7am a 3pm

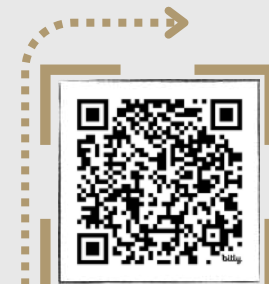

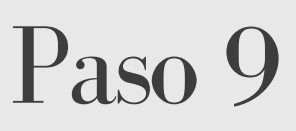

Recibirás indicaciones en el plantel para realizar la

"PRE-REGISTRATE" verifica lo siguiente:

- Que el explorador permita abrir ventanas emergentes.
- Que en la computadora este instalada la aplicación "Adobe Acrobat" (PDF). Si al dar click en el botón para generar el comprobante no aparece, tienes que hacer lo siguiente:
- 1- Cierra la página (todo el explorador)
- 2- Ingresa nuevamente, realiza los pasos
- 3 y 4. y en ese momento te debe

generar el comprobante de PRE-registro.

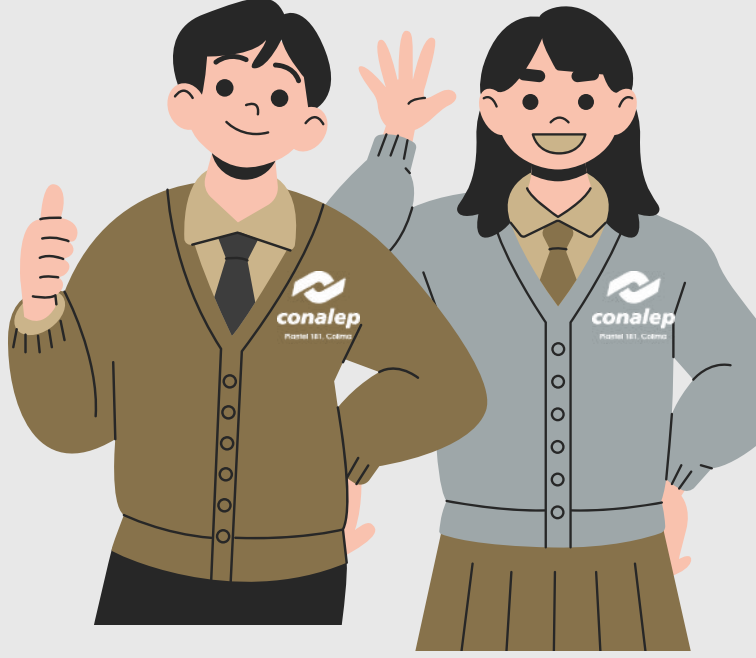

Encuesta de "Cuestionario de Contexto"

puedes escanear el siguiente código QR o entra a la siguiente liga: https://alumno.conalep.edu.mx/encuestas

## Paso 10

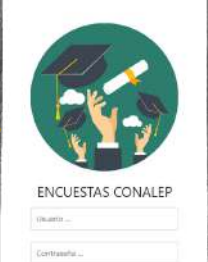

Realiza el cuestionario de contexto y acude a Servicios escolares de tu plantel por tu pase para el examen, sin el no podrás realizarlo.

| Conalep                                          | FICHA DE ADMISION                                       | •• |
|--------------------------------------------------|---------------------------------------------------------|----|
| SISTEMA DE ADMINISTI<br>Colegio de Educación Pro | RACIÓN ESCOLAR<br>resional Técnica del Estado de Colima |    |
|                                                  | MATRICULA DE ASPIRANTE                                  |    |
|                                                  |                                                         |    |

Al concluir este tutorial y realizar todos los pasos que en este se detallan, Listo ya eres Aspirante de esta institución es momento de que te prepares para el examen de admisión.

Te invitamos a mantenerte atento a nuestra página de internet () www.conalepcolima.com.mx y redes sociales oficiales.

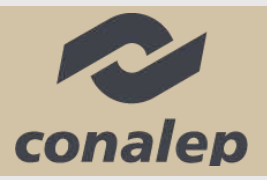

TE DA LA BIENVENIDA!